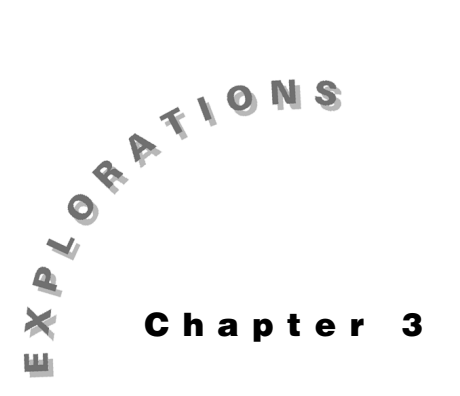

#### **Features Used**

**Differential Equations Graphing Mode NewProb** 

Setup

• 1 **NewFold trannum** 

**Analysis: Numeric** 

Transient Circuit This chapter describes how the differential equation plotter is used to solve the second-order circuit presented in Chapter 2 (Topic 8) by expressing it as a system of first-order differential equations.

#### **Topic 9: RLC Circuit: Direction Field**

Find i(t) for t>0 s for the circuit in Figure 1 in which the current at time t=0 s is 10 A, that is, i(0)=10 A, and the voltage across the capacitor at t=0 s is 0, that is, vc(0)=0 V.

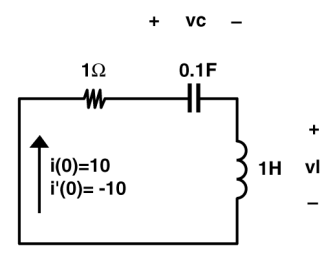

Figure 1. An RLC circuit

Kirchhoff's voltage law states that the sum of the voltages around every closed loop is zero. The voltage drop across a capacitor in the direction of current flow is

$$vc = \frac{1}{C} \int idt$$
 (1)

and the voltage drop across an inductor in the direction of current flow is

$$vl = L\frac{di}{dt}$$

The **DIFF EQUATIONS** plot requires that the equations be expressed in terms of vc'(t) and i'(t). To do this, write equation (1) as

$$i(t) = C \frac{dvc(t)}{dt}$$
 or  $i(t) = C * vc'(t)$ 

© 1999 TEXAS INSTRUMENTS INCORPORATED

Solve for vc'(t) as

$$vc'(t) = \frac{i(t)}{C}$$

and for  $i^\prime(t)$  as

$$d'(t) = \frac{vl(t)}{L}$$

All equations must be entered as functions y1(x), y2(x), and so on. Therefore, let

vc = **y1** and i = **y2** 

vl must be expressed in terms of y1 and y2. To do this, sum the voltages around the loop to get

i(t)R + vc(t) + vl(t) = 0

which is solved for vl(t)

$$vl(t) = -i(t)R - vc(t)$$

Substitution of **y1** and **y2** gives

$$vl(t) = -y2^{*}R - y1$$

or

$$i'(t) = y2' = \frac{vl(t)}{L} = \frac{-y2*R-y1}{L}$$

As a result, these differential equations are

$$y1' = \frac{y2}{C}$$
 and  $y2' = \frac{-y2*r - y1}{ell}$ 

The corresponding initial conditions are

$$y_1(0) = 0$$
 and  $y_2(0) = 10$ 

To enter these equations, follow these steps.

- 1. Clear the TI-89 by pressing 2nd [F6] 2:NewProb ENTER.
- 2. Press MODE (•) 6:DIFF EQUATIONS ENTER to select the differential equation graphing mode as shown in screen 1.
- **3.** Press [Y=] and enter the equations as shown in screen 2.

The yi1=0 entry sets vc(0)=0 (remember y1 is vc(t)). The yi2=10 entry sets i(0)=10.

*Note: "ell"* is used to avoid confusion between "I" and "1."

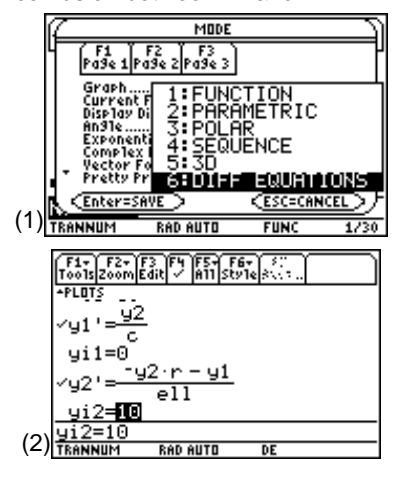

- 4. Press HOME and enter values for **r**, **ell**, and **c** as shown in screen 3.
- **5.** Press [WINDOW] and set the window variables to the values as shown in screens 4 and 5.

- Press [GRAPH] to graph the results. An error message appears first (screen 6). Slope fields are used for 1<sup>st</sup>-order equations only.
- 7. Press ESC I to set the proper graph format. Move the cursor down to Fields at the bottom and select 2:DIRFLD as shown in screen 7.
- 8. Press ENTER. The graph first shows a direction field (screen 8). The short lines indicate the direction in which i and vc change with respect to each other at each point in the solution space. This plot has vc as y1 on the x-axis and i as y2 on the y-axis. Initial values were entered in the Y= Editor.

After a short time, the trajectory of the solution for the given initial conditions appears (screen 9).

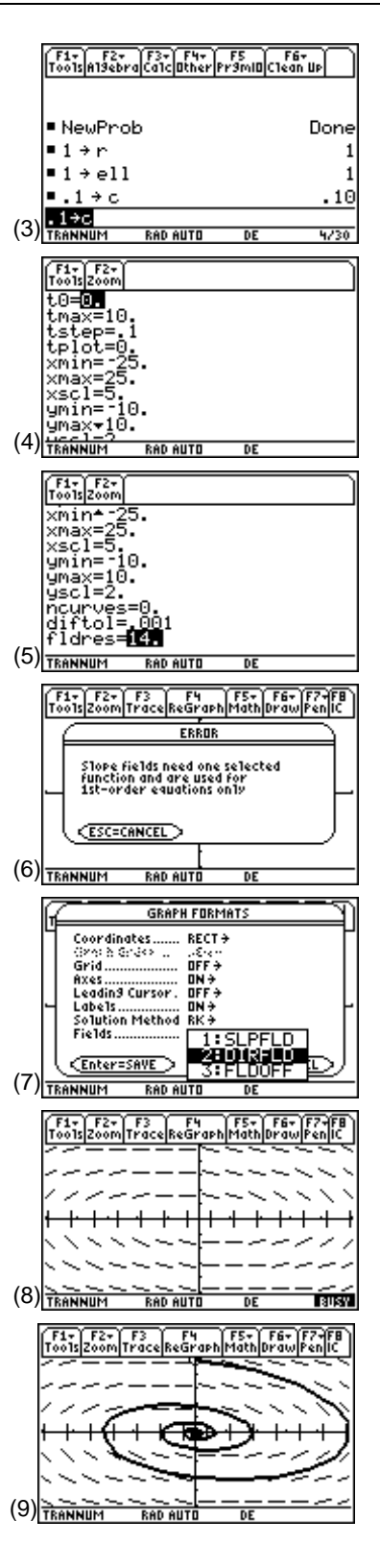

It takes a few seconds to complete this plot. The time can be reduced by pressing • [WINDOW] and setting **tmax** to a smaller value or setting **tstep** to a larger one. The smaller **tmax** causes the plotting to stop sooner. The larger **tstep** results in a less smooth plot.

The thicker solution line starts at vc = 0 and i = 10 (screen 9). It then circles down and to the right, spiraling clockwise to 0,0. This shows how the energy moves back and forth between the current in the inductor  $E_L = \frac{Li^2}{2}$  and the voltage on the capacitor  $E_C = \frac{Cvc^2}{2}$ . The resistor is converting some of the energy to heat; so after a long time all the energy is lost as heat and i(t) and vc(t) are 0.

# Topic 10: RLC Circuit: Time Domain

A more traditional way of viewing the voltage across the capacitor (y1) and current through the inductor (y2) is to plot them versus time.

- You can do this easily from the Graph screen by pressing ] and selecting Fields 3:FLDOFF (screen 10).
- 2. Press ENTER to save the change, and screen 11 appears.

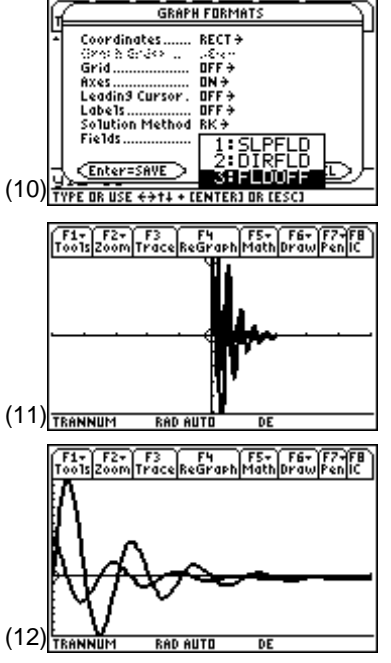

**3.** Press ● [WINDOW] and set **xmin** to 0, **xmax** to 10, **ymin** to -15, and **ymax** to 25.

**4.** Press ● [GRAPH] to display a clearer plot, as shown in screen 12.

**Note:** Pressing [2] **A:ZoomFit** will produce a graph with **ymin** and **ymax** automatically set to display the whole function.

## **Topic 11: RLC Circuit: Multiple Initial Conditions**

The Y= Editor can be used to set multiple initial conditions. The first example (Topic 9) initially set the current, i (**y2**), to 10 A and the voltage vc (**y1**) to 0 V. The plot for the current i = 0 A and the voltage vc = 20 V is added to the original plot by entering lists of initial conditions in the Y= Editor.

- Press [WINDOW] to set xmin back to -25, xmax to 25, ymin to -10, and ymax to 10, and press [] to set Fields back to DIRFLD. This will enable redrawing the direction field and y1 versus y2 solution.
- **2.** The lists of initial conditions are added (in the Y= Editor) as shown in screen 13.

yi1: [ENTER] [2nd [ { ] 0 , 20 [2nd [ } ] [ENTER]

yi2: [ENTER] [2nd [{] 10 , 0 [2nd [}] [ENTER],

- **3.** Pressing [GRAPH] shows both solutions (screen 14). Notice the second set of initial conditions produces a second curve which begins on the positive x-axis.
- Initial conditions can also be added graphically. Press
  [2nd] [F8] and use the cursor keys to move to the desired initial conditions in the y1-y2 plane (screen 15).
- **5.** Press **ENTER** to add the graph of this new set of initial conditions to the display (screen 16).

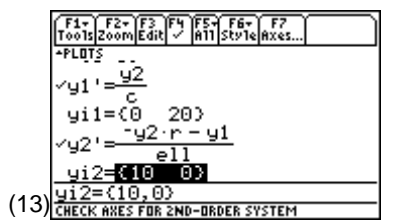

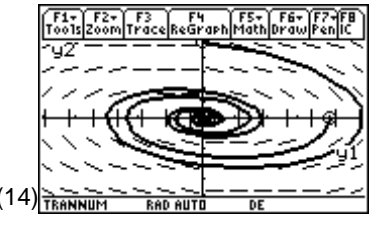

**Note:** Pressing • [] and selecting **Labels 2:ON** activates the **y1** and **y2** axes labels.

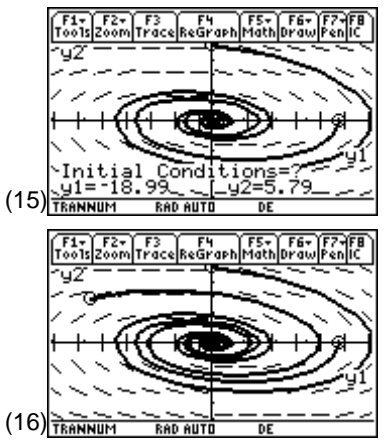

## **Topic 12: RLC Circuit: Adjusting the Circuit Parameters**

If the resistor, R, is increased, the energy in the circuit should be dissipated in the resistor more rapidly. This change can be investigated by simply changing **r**.

- 1. Press HOME and increase r to 10 by entering 10 STO► r as shown in screen 17.
- **2.** Press [GRAPH] to display the solutions to the previous sets of initial conditions as shown in screen 18.

Notice that the direction field has changed dramatically, and now the energy quickly goes to zero from both sets of initial conditions.

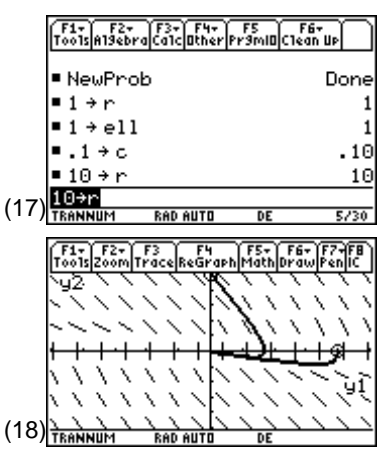

© 1999 TEXAS INSTRUMENTS INCORPORATED

#### 32 ELECTRICAL ENGINEERING APPLICATIONS WITH THE TI-89

- Making r smaller will cause the current and voltage to die out more slowly. Return to the Home screen, and try r = 0.1. Also, reset the initial conditions to the original single set, that is, yi1=0 and yi2=10 (screen 19) to keep the graph from becoming too cluttered.
- **4.** Press [GRAPH] to see the result (screen 20).

What would happen if **r** were set to 0 or to a negative value? Try it!

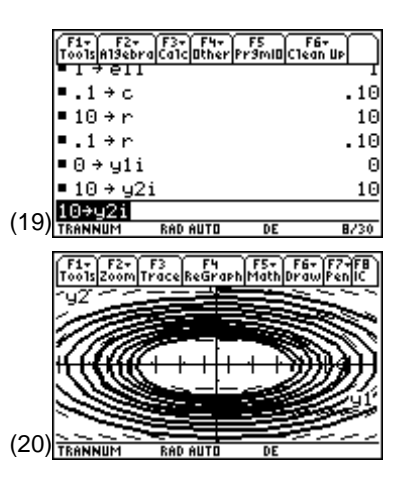

## **Tips and Generalizations**

The examples presented here show how to plot the numeric solution to a second-order differential equation by expressing it as a system of two first-order differential equations. The numeric differential equation solver is not limited to two equations, so higher-order differential equations also can be solved.

The response of most circuits is composed of two parts, transient and steady-state. Chapters 2 and 3 have considered transient responses.

Often the steady-state response is of more interest. Chapter 4 shows how the TI-89 manipulates complex numbers (phasors) to find sinusoidal steady-state solutions.